迷茫中找入口多系统引导菜单修复技巧 PDF转换可能丢失图 片或格式,建议阅读原文

https://www.100test.com/kao\_ti2020/179/2021\_2022\_E8\_BF\_B7\_ E8 8C AB E4 B8 AD E6 c100 179456.htm 现在的硬盘是越来 越大,200个G的硬盘也才700元左右,在购买了这些大硬盘后 很多用户都想在电脑中安装多个操作系统以满足自己对电脑 使用的不同需要。但是有的时候可能由于自己的错误操作, 导致系统出现引导错误,其中最常见的就引导菜单消失。在 开机的时候无法通过选择进入系统。如果有这个问题的话就 来看看这篇文章吧,在这里将解决这个问题。 一、别让"瘟 酒吧"毁了来时路在进行多系统安装的时候我们都知道,如 果要安装有Windows98的的系统那么必须在安装所有版本 的Windows前安装Windows98,要不系统在安装Windows98后 将无法加载多系统引导菜单,而直接进入Windows98。 但是 有的时候我们可能在当初没有安装Windows98,但是在使用 一段时间后需要使用Windows98,那如果有这中需要,在安 装Windows98 后该如何修复多系统的引导菜单呢? 当然最简 单的方法就是在完成Windows98的安装后,使用其他系统的 的修复安装,比如Windows xp中的修复安装进行一次安装。 当完成第一次文件复制,并重新启动的时候,立刻按下方向 键,这样就可以终止进入后面的安装,同时多系统菜单也就 出现了。不过在多系统菜单中将会看到多了一项安装项,不 过这不要紧,只要进入系统打开boot.ini文件删除这一项就可 以了。 由于在恢复安装时会进行文件复制到磁盘 , 这样会占 用一定的磁盘空间,所以在资源管理器中设置"显示隐藏文 件"然后将"\$"开头的文件夹删除就可以了。二、揪出神

秘失踪的引导菜单 这里说的正常情况,是指在安装Windows 系统时,安装由底版本到高版本的安装的情况。在很多时候 系统的引导菜单会莫名其妙的消失,从而只进入一个系统, 那么对于这种情况可以通过下面的方法处理。 1.控制台命令 修复 通过Windows 2000/XP的光盘进入系统,然后在安装选项 窗口中选择"使用控制台修复"接着输入用户名和密码登陆 在登陆后输入Bootcfg命令来修复:先键入"Bootcfg/scan"命 令来扫描安装的Windows XP系统并显示结果,如果识别到( 一般显示为[1]: X:\Windows,X表示已安装XP的驱动器),就 可以使用"bootcfg /add"命令来添加安装的项目,在"选择要添 加的安装"后输入识别的编号,比如1,回车之后在"加载识别 符"后输入比如"Windows XP Professional"(菜单名称),回车 之后在"OS加载选项"中输入比如"fastdetect",在回车并重启电 脑后,你就能看到多重启动菜单了。如果在使用的时候记不 到参数,可以通过"Bootcfg/help"命令来查看参数(图1)。 图1 100Test 下载频道开通, 各类考试题目直接下载。详细请 访问 www.100test.com